## **Firefox settings for CORE**

Open the Mozilla Firefox web browser and go to "Settings" on the top right hand corner.

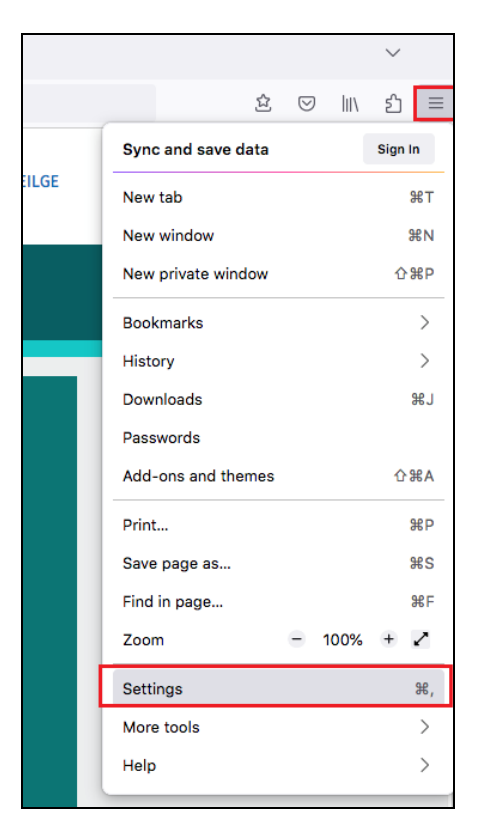

Click on "Privacy and Security".

Then, click "Manage Exceptions".

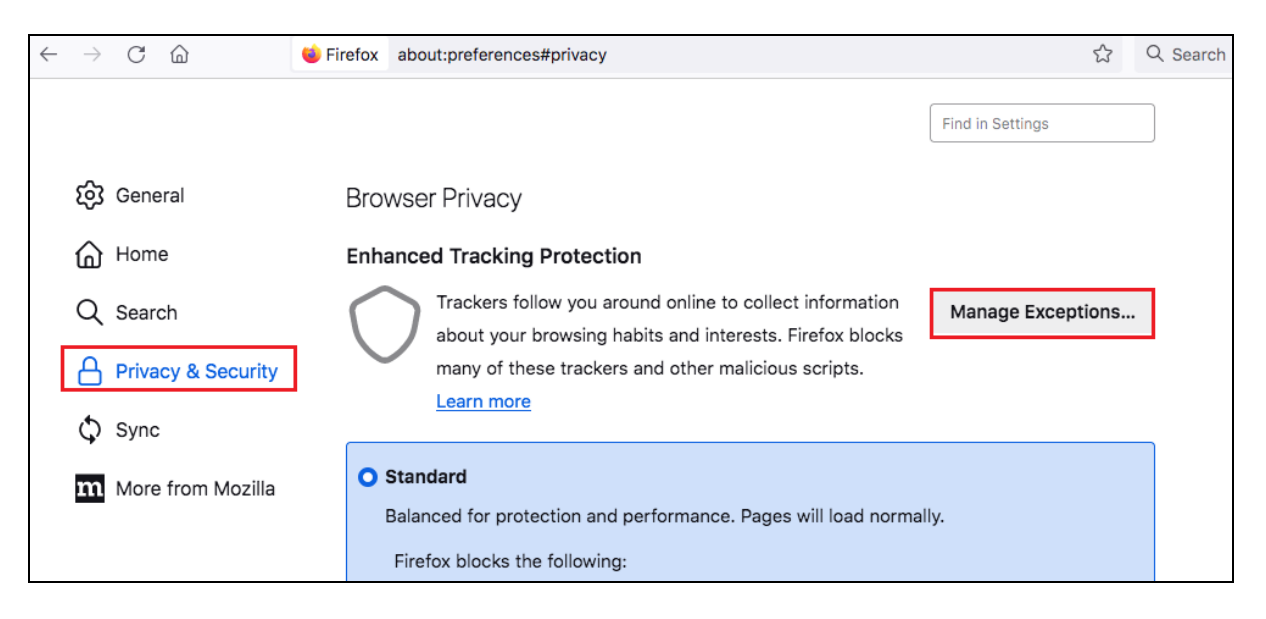

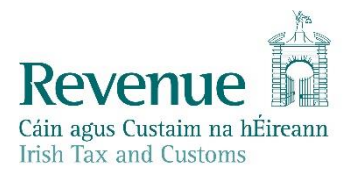

Add <u>www.cro.ie</u> to exceptions by adding in the address and clicking "Add Exception".

| Exceptions for Enhanced Tracking Protection                                                                                                    | ×     |
|----------------------------------------------------------------------------------------------------|-------|
| You can specify which websites have Enhanced Tracking Protection turned off. Type the address of the site you want to manage and then click Add Exception.<br>Address of website | exact |
| www.cro.ie                                                                                                    |       |
| Add Excepti                                                                                                    | on    |
| Website                                                                                                    | •     |
|                                                                                                    |       |
|                                                                                                    |       |
|                                                                                                    |       |
|                                                                                                    |       |
|                                                                                                    |       |
|                                                                                                    |       |
|                                                                                                    |       |
| Remove Website Remove All Websites                                                                                                    |       |
| Cancel Save Chan                                                                                                    | ges   |

Do the same for <u>www.ros.ie</u> <u>www.ros.cro.ie</u> and <u>www.core.cro.ie</u>

You should now have 4 websites in the Exceptions list, as per the screenshot below:

| E                                                                      | xceptions                 | for Enhanced 1                   | racking Prote                  | ection                 |                     | ×   |
|------------------------------------------------------------------------|---------------------------|----------------------------------|--------------------------------|------------------------|---------------------|-----|
| You can specify which<br>address of the site you<br>Address of website | websites ha<br>want to ma | ave Enhanced T<br>anage and then | racking Prote<br>click Add Exc | ction turne<br>eption. | d off. Type the exa | act |
|                                                                        |                           |                                  |                                |                        | Add Exception       |     |
| Website                                                                |                           |                                  |                                |                        |                     | •   |
| https://www.core.cro.i                                                 | e                         |                                  |                                |                        |                     |     |
| https://www.cro.ie                                                     |                           |                                  |                                |                        |                     |     |
| https://www.ros.cro.ie                                                 |                           |                                  |                                |                        |                     |     |
| https://www.ros.ie                                                     |                           |                                  |                                |                        |                     |     |
|                                                                        |                           |                                  |                                |                        |                     |     |
|                                                                        |                           |                                  |                                |                        |                     |     |
|                                                                        |                           |                                  |                                |                        |                     |     |
| Remove Website                                                         | Remove                    | All Websites                     |                                |                        |                     |     |
|                                                                        |                           |                                  |                                | Cancel                 | Save Change         | s   |

Click on "Save Changes".

Once you have done that go back to <u>www.revenue.ie</u> using Firefox and click on "ROS".

Load your CORE sub-cert into ROS.

Then, using the same window, copy and paste the link from the CORE email into the address bar in Firefox to access the CORE website.

You should now be able to proceed to signing the document.